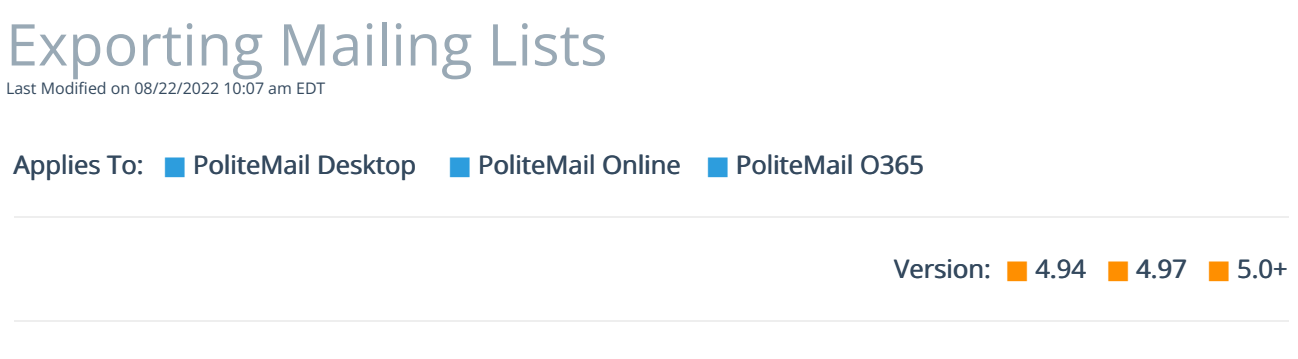

PoliteMail gives you the option to export Mailing Lists to an Excel spreadsheet.

From the **POLITEMAIL tab**, choose Mailing Lists.

| C        | 5 ₹      | ,∕⊂ Sei       | arch      |               |             |       |          |            |            |         |
|----------|----------|---------------|-----------|---------------|-------------|-------|----------|------------|------------|---------|
| File     | Home     | Send          | / Receive | e Folder      | View H      | elp . | Acrobat  | POLITEM    | AIL        |         |
| .1       |          |               |           | $\sim$        | oj          |       | ) 🖄      | Ţ          | <b>o</b> o | P2      |
| Results  | Campaign | ns Contert    | Lists     | Analytics     | Social Link | He    | lp Reque | st Ideas   | Server     | Account |
| ~        | · · ·    | ~             | ~         | Integration ~ | Measuremen  | t     | Suppor   | t≚ Portal  | Connection | n ~     |
| Navigate |          | Mailing Lists |           | ions          |             | Help  |          | PoliteMail |            |         |
|          |          |               |           | anning closes |             |       |          |            |            |         |
| >        |          |               | Co        | ntacts        |             |       |          |            |            |         |
| -        |          |               | Un        | deliverable   |             |       |          |            |            |         |
| xoqu     |          | Opt-out       |           |               |             |       |          |            |            |         |

Select the list you want to export by clicking on it. You can hold down the CTRL key to select multiple lists. You can also narrow the list results.

Once you have made your selection(s) go to **Actions** > **Export Selected** (or Export All if you want all lists exported).

| Mailing                                                                                                    | JLists Contacts Un | deliverable Opt-out |                     |                      |                    |   |       |  |  |  |
|----------------------------------------------------------------------------------------------------|--------------------|---------------------|---------------------|----------------------|--------------------|---|-------|--|--|--|
|                                                                                                    | Lists              |                     |                     |                      |                    |   |       |  |  |  |
| A mailing list is a list of contacts with email addresses which have been imported into PoliteMail. This is the list of mailings lists you have imported or tha<br>the list row. To send to a list, select the desired list and use Actions > Send New Message. When you set Subscription is enabled, the list name and descr<br>of your opt-out page. |                    |                     |                     |                      |                    |   |       |  |  |  |
| ρs                                                                                                    | earch              | $\times$ New $\sim$ | Import $\checkmark$ | Actions $\checkmark$ | ② List Operations  | > |       |  |  |  |
|                                                                                                    |                    |                     |                     |                      | 🛟 Set Sharing      |   |       |  |  |  |
| 0                                                                                                    | 🛟 Online test list | 3                   | 8                   | 12/7/202             | ዿ Set Owner        |   | 100%  |  |  |  |
| 0                                                                                                    | All Managers South | 26                  | 81                  | 11/29/20             | 🔝 Set Business     |   | 67.0% |  |  |  |
|                                                                                                    |                    |                     |                     | 2                    | Set Region         |   | 0%    |  |  |  |
|                                                                                                    |                    |                     |                     |                      | 🖾 Set Subscription | > | 0%    |  |  |  |
|                                                                                                    |                    |                     |                     |                      | 🗑 Send New Message |   |       |  |  |  |

02 🖧 View Opt-in Settings

Export All

Export Selected

100%

55.0%

80.0%

Export CSV

Export Excel Doc